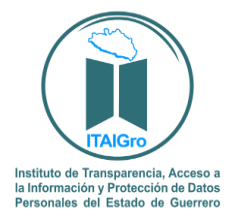

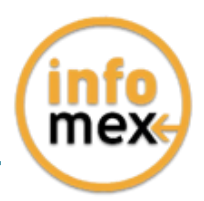

# Guía para descargar un archivo ".zip" o ".rar" del Sistema INFOMEX GUERRERO

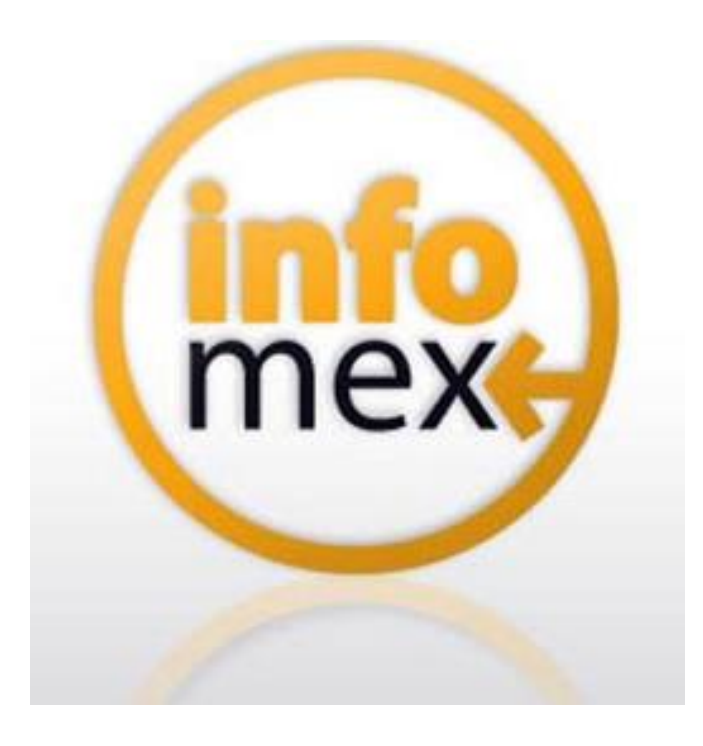

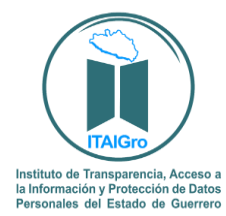

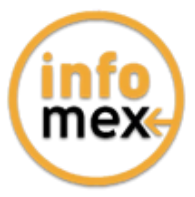

#### ¿Tienes problemas para descargar un archivo ".zip" o ".rar" del Sistema InfoGuerrero?

Esta guía proporciona los pasos a seguir para descargar y visualizar de manera correcta un archivo en el Sistema InfoGuerrero.

En el Sistema InfoGuerrero, se puede adjuntar un archivo en formato doc;.pdf;.xls;.ppt;.pps;, o archivos comprimidos en ".zip" con la documentación que corresponda para dar respuesta a las solicitudes de información o para enviar una solicitud de información.

Al respecto es necesario señalar que en algunas ocasiones el navegador Google Chrome descarga los archivos del sistema Infomex con una extensión ".aspx". Si se intenta abrir estos archivos dándole doble clic, es posible que muestre un archivo ilegible con símbolos irregulares, siendo este un problema del navegador y no del propio sistema.

Cuando ello ocurre, como alternativa se puede intentar descargar el archivo con cualquier otro navegador como Mozilla Firefox, sin embargo, si no cuenta con esas opciones o el error persiste en otros navegadores, se debe seguir los siguientes pasos:

**1.** Abrir la pantalla de descarga del archivo y observar bien el nombre del archivo, debiendo poner especial interés en la extensión del mismo.

| EMA INFOMEX                                                                                                    |                                                                                                    |                                                                  |
|----------------------------------------------------------------------------------------------------|----------------------------------------------------------------------------------------------------|------------------------------------------------------------------|
| Entrega información via In                                                                                               | foGuerrero Datos de la solicitud                                                                                                    |                                                                  |
| n atención a su solicitud de informac<br>icuentra disponible en medios electr<br>racias por ejercer tu derecho a la info | ión dirigida a este sujeto obligado, nos permitimos hacer de su co<br>ónicos, por lo que se le esta enviando sin costo a través del Sister<br>rmación. | onocimiento que la información solicitada se<br>na InfoGuerrero. |
| escripción de la respuesta                                                                                               | Anexo en formato ZIP la respuesta a su solicitud de info<br>Sin otro particular, quedo a sus órdenes                                                   | rmación.                                                         |
| chivo adjunto de la respuesta                                                                                            | Respuesta ITAIGro 251018.rar                                                                                                    | .:: <b> </b> L                                                   |
|                                                                                                    |                                                                                                    | Parman d marte                                                   |
|                                                                                                    |                                                                                                    | regresar ar reporte                                              |
|                                                                                                    |                                                                                                    |                                                                  |

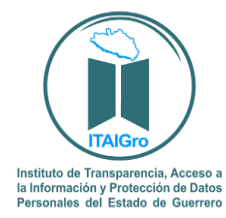

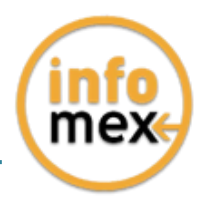

**2.** Las extensiones más comunes son rar, zip o pdf. A continuación, se da clic en el icono con forma de lupa y se descargará un archivo con el nombre "ArchivoSPIHibrido.aspx", tal y como se muestra a continuación.

| ArchivoSPIHibrido.aspx ^ | Mostrar todo X |
|--------------------------|----------------|

**3.** Posteriormente se deberá dar clic en la figura de triangulo invertido tal y como lo muestra la flecha, para que se le despliegue el menú de opciones que se muestra a continuación, y seleccionar la opción mostrar en carpeta para ir a la carpeta donde se descargará el archivo.

|                        | Abrir<br>Abrir siempre archivos de este tipo |                |
|------------------------|----------------------------------------------|----------------|
|                        | Mostrar en carpeta                           |                |
|                        | Cancelar                                     |                |
| ArchivoSPIHibrido.aspx | ~                                            | Mostrar todo X |

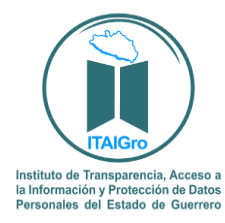

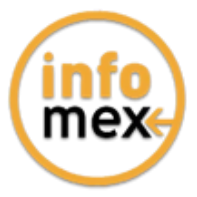

4. Ya en la carpeta se puede observar el archivo descargado.

| Nombre                 | Fecha de modifica | Tipo              | Tamaño |  |
|------------------------|-------------------|-------------------|--------|--|
| ArchivoSPIHibrido.aspx | 25/04/2018 08:38  | ASP.NET Server Pa | 724 KB |  |

**5.** Algunas computadoras tienen como predeterminado ver las extensiones de los archivos como son: "aspx", txt, pdf y algunos en jpg., -por ejemplo, en la imagen anterior se puede observar el archivo con una extensión "aspx"-; otras computadoras mantienen ocultas esas extensiones para el usuario.

Si en su computadora puede ver esas extensiones tal y como se muestra en la imagen anterior, siga en el paso: 6; si no puede verlas se deberá configurar la computadora en uso.

| Nombre            | Fecha de modifica | Тіро              | Tamaño |
|-------------------|-------------------|-------------------|--------|
| ArchivoSPIHibrido | 25/04/2018 08:38  | ASP.NET Server Pa | 724 KB |

### Ejemplo de computadora que no visualiza extensiones de archivos.

| No se ven las extensiones | Si se ven las extensiones    |  |
|---------------------------|------------------------------|--|
| Respuesta ITAIGro 251018  | Respuesta ITAIGro 251018.rar |  |
| ITAIGroportacion0418      | ITAIGroportacion0418.txt     |  |

Para poder visualizar las extensiones, se tiene que hacer lo siguiente:

a) Se tiene que seleccionar el menú herramientas de la barra de estado.

| Image: Second state       Archivo       Inicio       Compartir       Vista |                       |                                                 |             |                  | - | ٥ | ×<br>-* ? |
|----------------------------------------------------------------------------|-----------------------|-------------------------------------------------|-------------|------------------|---|---|-----------|
| Anctar al<br>Acceso rápido                                                 | Mover Copiar<br>a* a* | Nuevo elemento ▼<br>1 Fácil acceso ▼<br>Carpeta | Propiedades | Seleccionar todo |   |   |           |
| Portapapeles                                                               | Organizar             | Nuevo                                           | Abrir       | Seleccionar      |   |   |           |

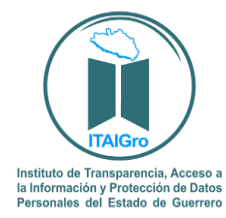

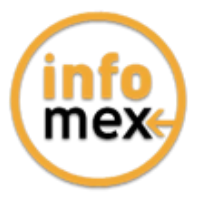

**b)** Acto seguido, seleccione la opción "Vista" para visualizar el apartado "Extensiones de nombre de archivo":

| IIIIIIIIIIIIIIIIIIIIIIIIIIIIIIIIIIIII             | Vista                                                                                     |                   |                                                                                            |                                                                         |                                    |               | - | ٥ | ×<br>* 🔋 |
|---------------------------------------------------|-------------------------------------------------------------------------------------------|-------------------|--------------------------------------------------------------------------------------------|-------------------------------------------------------------------------|------------------------------------|---------------|---|---|----------|
| Panel de vista previa<br>Panel de<br>navegación • | Iconos muy grandes E Iconos grandes     Iconos pequeños     Ista     S: Mosaicos     Ista | E Iconos medianos | Agrupar por •<br>III Agregar columnas •<br>Ordenar<br>por • III Ajustar todas las columnas | Casillas de elemento Extensiones de nombre de archivo Elementos ocultos | Ocultar elementos<br>seleccionados | )<br>Opciones |   |   |          |
| Paneles                                           | Diseño                                                                                    |                   | Vista actual                                                                               | Mostrar u ocultar                                                       |                                    |               |   |   |          |

c) Active la casilla "Extensiones de nombre de archivo", ya que se haya localizado, es posible que este seleccionado con una □. De clic sobre la selección para que el cuadrito aparezca palomeado. A continuación

Ya podrá ver los archivos con extensión tal y como se muestra con la siguiente impresión de pantalla:

| Nombre                 | Fecha de modifica | Тіро              | Tamaño |  |
|------------------------|-------------------|-------------------|--------|--|
| ArchivoSPIHibrido.aspx | 25/04/2018 08:38  | ASP.NET Server Pa | 724 KB |  |

**6.** Seleccione el archivo y de clic derecho con el mouse y aparece un menú para lo cual deberá elegir la opción de "Cambiar Nombre":

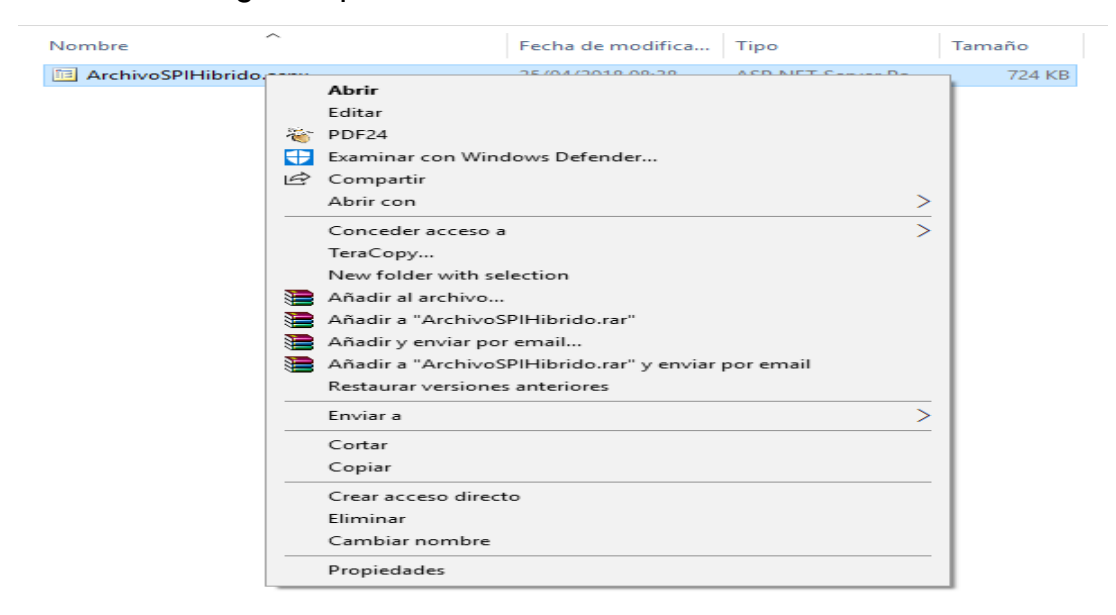

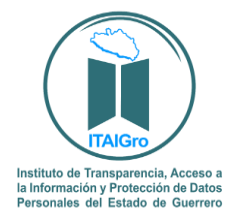

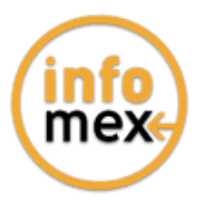

**7.** Verifique el nombre y la extensión del archivo que se descargó en el sistema infomex, tal como se muestra en el paso 1, debiendo borrar el nombre de "Archivolista.aspx" y remplazarlo por el nombre de su archivo incluyendo la extensión con que cuente: .rar, .pdf, .zip o la que se muestre.

Hecho lo anterior se oprime la tecla "Enter".

| Nombre                         | Fecha de modifica | Tipo              | Tamaño |
|--------------------------------|-------------------|-------------------|--------|
| 📧 Respuesta ITAIGro 251018.rar | 25/04/2018 08:38  | ASP.NET Server Pa | 724 KB |

**8.** Inmediatamente el sistema enviará un mensaje, para que verifique si desea cambiar el nombre del archivo, para lo cual se deberá dar clic en la palabra "SI".

| ombre          | <u>^</u>                          | Fecha de modifica           | Tipo                   | Tamaño      |
|----------------|-----------------------------------|-----------------------------|------------------------|-------------|
| Respuesta ITAI | Gro 251018.rar                    | 25/04/2018 08:38            | ASP.NET Server Pa      | 724 KE      |
| Cambiar        | nombre<br>Al cambiar la extensión | de nombre de archivo, el ar | chivo puede quedar int | utilizable. |
|                | Está seguro de que de             | sea cambiarla?              | Sí                     |             |

9. El archivo quedará con el nombre que le acaba de proporcionar.

| Nombre                         | Fecha de modifica | Тіро             | Tamaño   |
|--------------------------------|-------------------|------------------|----------|
| 🔚 Respuesta ITAIGro 251018.rar | 14/06/2018 03:20  | Archivo WinRAR Z | 3,999 KB |

**10.** Acto seguido dar doble clic en el archivo para poder abrirlo. Si es un archivo con extensión .zip o .rar abrirá una pantalla donde se contienen los archivos que conforman el archivo. Si es otro archivo como un pdf, abrirá con el programa que tenga predeterminado para abrir dichos documentos.

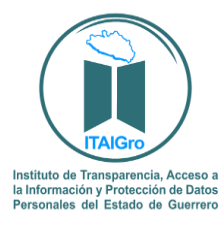

#### INSTITUTO DE TRANSPARENCIA, ACCESO A LA INFORMACIÓN Y PROTECCIÓN DE DATOS PERSONALES DEL ESTADO DE GUERRERO

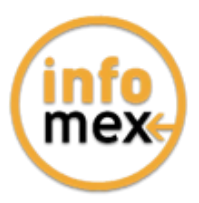

| Respuesta ITAIGro 251018.rar - WinR                                                      | AR                                                                             | - |  | × |
|------------------------------------------------------------------------------------------|--------------------------------------------------------------------------------|---|--|---|
| Archivo Comandos Herramientas I                                                          | Favoritos Opciones Ayuda                                                       |   |  |   |
| Añadir Extraer en Comprobar                                                              | Ver Eliminar Buscar Asistente Información Buscar virus Comentario Proteger SFX |   |  |   |
| 🗈 📔 Respuesta ITAIGro 251018.rar - archivo RAR, tamaño descomprimido 1,997,770 bytes 🗸 🗸 |                                                                                |   |  |   |
| Nombre 🕂                                                                                 | Tamaño Comprimido Tipo Modificado CRC32                                        |   |  |   |
|                                                                                          | Folder                                                                         |   |  |   |
| Respuesta ITAIGro 251018.docx                                                            | 1,997,770 1,952,930 Microsoft Word D 03/09/2018 12: 21D56DA5                   |   |  |   |
|                                                                                          |                                                                                |   |  |   |
|                                                                                          |                                                                                |   |  |   |
|                                                                                          |                                                                                |   |  |   |
|                                                                                          |                                                                                |   |  |   |
|                                                                                          |                                                                                |   |  |   |
|                                                                                          |                                                                                |   |  |   |
|                                                                                          |                                                                                |   |  |   |
|                                                                                          |                                                                                |   |  |   |
|                                                                                          |                                                                                |   |  |   |
|                                                                                          |                                                                                |   |  |   |
|                                                                                          |                                                                                |   |  |   |
|                                                                                          |                                                                                |   |  |   |
|                                                                                          | Total 1.997.770 bytes en 1 fichero                                             |   |  |   |

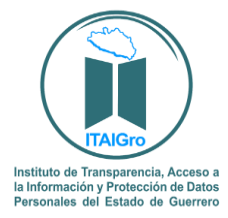

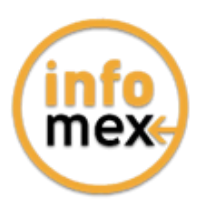

## ¡La información es poder, ciudadano hazlo valer!